# Σημειώσεις ΗΡ

02 Νοεμβρίου 2000

Αυτό το αρχείο περιέχει ενημερωμένες πληροφορίες για το φορητό υπολογιστή HP σχετικά με αυτά τα θέματα:

- Λογισμικό που συμπεριλαμβάνεται με τον υπολογιστή
- Αρχική λειτουργία υπερύθρων
- Αναπαραγωγή αρχείων video και DVD
- Πλήκτρα πρόσβασης Fn σε εξωτερικό πληκτρολόγιο
- Λειτουργία αδρανοποίησης (Hibernate)
- Το σύστημα μεταβαίνει σε λειτουργία αναμονής ακόμη και αν το χρονικό όριο αναμονής είναι απενεργοποιημένο
- Πλήκτρο Pad Lock
- Τηλεόραση μετά από επαναφορά λειτουργίας
- Windows 2000 Εκτέλεση της Περιήγησης στα Windows 2000 (Tour of Windows 2000)
- Προβλήματα στην επαναφορά από λειτουργία αναμονής ή αδρανοποίησης
- Πρόβλημα Εύκολης πρόσβασης στο Internet
- CD-RW & Διαχείριση ενέργειας

Μπορείτε να βρείτε πρόσθετες πληροφορίες σχετικά με τον υπολογιστή σας στο HP notebook Web site, www.hp.com/notebooks.

#### Λογισμικό που συμπεριλαμβάνεται με τον υπολογιστή

Ο φορητός υπολογιστής HP παρέχεται με προεγκατεστημένο λογισμικό και τα διάφορα μοντέλα διαμορφώνονται με διαφορετικούς συνδυασμούς λογισμικού.

Ανάμεσα στις εφαρμογές που περιλαμβάνονται είναι:

Adobe Acrobat Reader, το οποίο σας επιτρέπει να διαβάζετε αρχεία σε μορφή Acrobat, που χρησιμοποιούνται συχνά στο Web

- > MusicMatch Jukebox, το οποίο σας επιτρέπει να αναπαράγετε αρχεία μουσικής MP3
- > McAfee VirusScan, το οποίο προστατεύει τον υπολογιστή σας από αρχεία τα οποία μπορεί να είναι βλαβερά

Αν ο υπολογιστής έχει μονάδα DVD, περιλαμβάνεται επίσης:

> DVD movie player, το οποίο ελέγχει τη λειτουργία του DVD

Αν ο υπολογιστής έχει μονάδα CD-RW, περιλαμβάνεται επίσης:

> Λογισμικό Adaptec Easy CD Creator, το οποίο σας επιτρέπει να διαβάζετε, να γράφετε και να επανεγγράφετε CDs

Αν ο υπολογιστής έχει μονάδα CD-RW/DVD, περιλαμβάνεται επίσης:

> DVD movie player, επίσης λογισμικό το οποίο σας επιτρέπει να διαβάζετε, να γράφετε και να επανεγγράφετε CDs

Αν ο υπολογιστής έχει Windows 98, έχετε επίσης:

> HP TopTools for Notebooks, το οποίο επιτρέπει στους διαχειριστές να διαχειρίζονται δικτυωμένα συστήματα

> Quicklink III, το οποίο σας επιτρέπει τη μεταφορά fax και δεδομένων

Επιπλέον, οι φορητοί υπολογιστές ΗΡ που πωλούνται στις ΗΠΑ και τον Καναδά περιλαμβάνουν:

- > HP e-center, το οποίο παρέχει εύκολη πρόσβαση σε μια μεγάλη ποικιλία από υπηρεσίες Internet
- > HP information center, το οποίο περιλαμβάνει συνδέσεις σε εγχειρίδια και υπηρεσίες υποστήριξης

#### Αρχική λειτουργία υπερύθρων

Στο BIOS Setup utility, η επικοινωνία υπερύθρων (IR) είναι αρχικά απενεργοποιημένη. Όταν ενεργοποιείτε την επικοινωνία υπερύθρων, η αρχική επιλογή λειτουργίας IR είναι FIR (Fast Infrared).

#### Αναπαραγωγή αρχείων video και DVD

Κατά την αναπαραγωγή δίσκων DVD--ή κατά την αναπαραγωγή αρχείων video σε μορφή AVI (Audio Video Interleave) ή MPEG (Moving Picture Experts Group)--οι παρακάτω λειτουργίες δεν υποστηρίζονται:

- > Μετάβαση ανάμεσα στην ενσωματωμένη οθόνη, εξωτερική οθόνη και ταυτόχρονη λειτουργία των οθονών, χρησιμοποιώντας το Fn+F5. Επιλέξτε την οθόνη πριν ξεκινήσετε την αναπαραγωγή DVD.
- > Τροποποίηση της ανάλυσης ή του βάθους χρώματος της οθόνης. Αν θέλετε να αλλάξετε αυτές τις ρυθμίσεις, κάντε το πριν ξεκινήσετε την αναπαραγωγή DVD.
- > Μετακίνηση του παραθύρου αναπαραγωγής DVD/AVI στη δευτερεύουσα οθόνη όταν χρησιμοποιείτε δύο οθόνες στα Windows 98. Η αναπαραγωγή DVD/AVI υποστηρίζεται μόνο στην κύρια οθόνη.

Μερικοί συνδυασμοί βάθους χρώματος και ανάλυσης δεν υποστηρίζονται στην αναπαραγωγή DVD/AVI. Αν πάρετε ένα μήνυμα σφάλματος με ένα DVD, περιορίστε το βάθος χρώματος ή την ανάλυση της οθόνης.

Αν ο φορητός υπολογιστής hp έχει μονάδα DVD, μπορεί να χρειαστεί να εγκαταστήσετε χειροκίνητα το DVD movie player. Για να το κάνετε αυτό, εκτελέστε το c:\hp\programs\dvd\setup.exe.

## Πλήκτρα πρόσβασης Fn σε εξωτερικό πληκτρολόγιο

Όταν χρησιμοποιείτε συνδυασμό πλήκτρων πρόσβασης (ακολουθίες πλήκτρων συντόμευσης) σε ένα εξωτερικό πληκτρολόγιο--τα οποία είναι ισοδύναμα με τη χρήση του πλήκτρου Fn στο πληκτρολόγιο του φορητού υπολογιστή HP--χρησιμοποιείτε τα πλήκτρα Ctrl και Alt στην αριστερή πλευρά του εξωτερικού πληκτρολογίου. Για παράδειγμα, το Ctrl+αριστερό Alt+F1 σε ένα εξωτερικό πληκτρολόγιο μειώνει τη φωτεινότητα της οθόνης.

Αυτά τα χαρακτηριστικά δε λειτουργούν όταν χρησιμοποιείτε ένα εξωτερικό πληκτρολόγιο USB.

## Λειτουργία αδρανοποίησης (Hibernate)

Στα Windows 2000, μπορείτε να αρχίσετε τη λειτουργία αδρανοποίησης πατώντας Fn+F12.

Στα Windows 2000 και Windows ME μπορείτε να μπείτε σε λειτουργία αδρανοποίησης (hibernation) κάνοντας κλικ στο Έναρξη (Start), Τερματισμός (Shut Down), Αδρανοποίηση (Hibernate).

Στα Windows 98, δεν είναι διαθέσιμη η χειροκίνητη έναρξη της λειτουργίας αδρανοποίησης-εκτός του ότι, αν θέλετε, μπορείτε να τροποποιήσετε την αρχική ρύθμιση για το διακόπτη τροφοδοσίας στο καπάκι ή το πλήκτρο standby να ξεκινούν λειτουργία αδρανοποίησης αντί αυτού.

Στα Windows 2000 και Windows ME μπορείτε να ορίσετε ένα χρονικό όριο για να εισέρχεται αυτόματα σε λειτουργία αδρανοποίησης.

Για τα Windows 2000, Windows 98 και Windows ME η λειτουργία αδρανοποίησης συμβαίνει αυτόματα όταν η μπαταρία φτάσει σε εξαιρετικά χαμηλό επίπεδο. Μπορείτε να χαμηλώσετε τη ρύθμιση για το εξαιρετικά χαμηλό φορτίο στη μπαταρία, ωστόσο, η HP δε συνιστά να χαμηλώσετε τις προεπιλεγμένες ρυθμίσεις. Αν χαμηλώσετε τις προεπιλεγμένες τιμές μπορεί η μονάδα να μη μεταβεί κανονικά σε λειτουργία αδρανοποίησης με αποτέλεσμα να χάσετε τα δεδομένα που δεν έχουν αποθηκευτεί.

#### Το σύστημα μεταβαίνει σε λειτουργία αναμονής ακόμη και αν το χρονικό όριο αναμονής είναι απενεργοποιημένο.

Ο υπολογιστής εισέρχεται σε λειτουργία αναμονής μετά από ένα τυχαίο χρονικό διάστημα. Αυτό μπορεί να συμβεί ακόμη και αν ο χρόνος αναμονής έχει ρυθμιστεί στο ποτέ (never) στην εφαρμογή Ενέργεια (Power) στον πίνακα ελέγχου. Αυτό θα συμβαίνει μόνο αν είναι ενεργοποιημένη η αδρανοποίηση.

Για να αντιμετωπίσετε αυτή την κατάσταση, ακολουθήστε αυτές τις οδηγίες:

1. Ανοίξτε την εφαρμογή Επιλογές Ενέργειας στον πίνακα ελέγχου κάνοντας κλικ στο Έναρξη, Ρυθμίσεις, Πίνακας Ελέγχου και μετά κάντε κλικ στο εικονίδιο Ενέργεια

- 2. Κάντε κλικ στην καρτέλα Αδρανοποίηση
- 3. Απενεργοποιήστε το πλαίσιο ελέγχου αδρανοποίηση
- 4. Κάντε κλικ στην καρτέλα Συνδυασμοί Τροφοδοσίας

5. Ρυθμίστε το χρόνο αναμονής σε τιμή διαφορετική από Ποτέ. Αν χρησιμοποιείτε υπολογιστή με δυνατότητα τροφοδοσίας από μπαταρία αλλάξτε επίσης με τον ίδιο τρόπο το χρόνο αναμονής για τη μπαταρία

- 6. Κάντε κλικ στο Εφαρμογή
- 7. Ρυθμίστε ξανά το χρόνο αναμονής σε Ποτέ
- 8. Κάντε κλικ στο Εφαρμογή
- 9. Κάντε κλικ στην καρτέλα Αδρανοποίηση
- 10. Ενεργοποιήστε το πλαίσιο ελέγχου αδρανοποίηση

Αυτό πρέπει να γίνει για κάθε συνδυασμό τροφοδοσίας που χρησιμοποιείται.

#### Πλήκτρο Pad Lock

Όταν απενεργοποιείτε (ή ενεργοποιείτε ξανά) το touch pad πατώντας το πλήκτρο Pad Lock, αποφεύγετε να ακουμπάτε το touch pad την ίδια στιγμή που πατάτε το πλήκτρο Pad Lock. Η ταυτόχρονη επαφή δεν θα επιτρέψει στο πλήκτρο Pad Lock να λειτουργήσει σωστά έως ότου συμβεί μια καθυστέρηση.

# Τηλεόραση μετά από επαναφορά λειτουργίας

Αν χρησιμοποιείτε μια τηλεόραση σαν οθόνη για τον υπολογιστή και δεν λειτουργεί σωστά μετά από αναμονή και επαναφορά, ελέγξτε για να δείτε αν η ρύθμιση Video Display Device στο BIOS είναι στο Auto (είναι η προκαθορισμένη ρύθμιση):

- 1. Τερματίστε τη λειτουργία των Windows και επανεκκινήστε τον υπολογιστή (Κάντε κλικ στο Έναρξη (Start), Τερματισμός (Shut Down), Επανεκκίνηση (Restart)).
- 2. Όταν δείτε το λογότυπο της ΗΡ, πατήστε F2 για να μπείτε στο BIOS Setup utility.
- 3. Στο Main Menu, επιλέξτε Video Display Device και ρυθμίστε το σε Auto.
- 4. Αφού τελειώσετε με τις αλλαγές, πατήστε F10.

Πατήστε Enter, μετά ξανά Enter, για επιβεβαίωση και επανεκκινήστε τον υπολογιστή.

## Εκτέλεση της Περιήγησης στα Windows 2000 (Tour of Windows 2000)

Στο παράθυρο Γρήγορα αποτελέσματα (Getting Started), μπορείτε να κάνετε κλικ στο Discover Windows για μια περιήγηση στα Windows 2000. Όταν σας ζητηθεί να τοποθετήσετε το CD, κάντε κλικ στο Cancel και πληκτρολογήστε c:\tour για να ξεκινήσετε την περιήγηση.

## Προβλήματα στην επαναφορά από λειτουργία αναμονής ή αδρανοποίησης

Αν αντιμετωπίσετε προβλήματα στην επαναφορά του φορητού υπολογιστή από λειτουργία αναμονής ή αδρανοποίησης, δοκιμάστε τα παρακάτω:

- 1. κλείστε όλες τις εφαρμογές πριν τη μετάβαση σε λειτουργία αναμονής ή αδρανοποίησης
- απεγκαταστήστε τις εφαρμογές που είχατε εγκαταστήσει πριν την εμφάνιση των προβλημάτων.
- 3. απεγκαταστήστε τα προγράμματα οδήγησης (για παράδειγμα τα προγράμματα οδήγησης για τον εκτυπωτή) που είχατε εγκαταστήσει πριν την εμφάνιση προβλημάτων.

Αν εγκαταστήσατε πρόσφατα εφαρμογές ή προγράμματα οδήγησης που προκαλούν τα προβλήματα, προσπαθήστε να επικοινωνήσετε με τον προμηθευτή της εφαρμογής λογισμικού ή της συσκευής για πρόσθετη υποστήριξη.

## Γνωστά προβλήματα στη χρήση WIN 98SE και WIN ME

Όταν χρησιμοποιείτε το "Easy Internet Signup", τα πλήκτρα tab και τα βέλη δεν λειτουργούν. Χρησιμοποιήστε το ποντίκι για περιήγηση.

# CD-RW & Διαχείριση ενέργειας

Αυτή η ενότητα εφαρμόζεται μόνο στους φορητούς υπολογιστές με μονάδα CD-RW. Όταν τοποθετείται ένα διαμορφωμένο μέσο CDRW με εγκατεστημένο το DirectCD, οι προσπάθειες για Αναμονή ή Αδρανοποίηση της μονάδας θα αποτύχουν με το σφάλμα "System Hibernation Failed". Για να λύσετε αυτό το πρόβλημα, είναι απαραίτητο να αφαιρέσετε το μέσο CDRW, μετά να επαναλάβετε την ενέργεια Αναμονής ή Αδρανοποίησης. Αφού εισέλθει επιτυχώς η μονάδα σε λειτουργία Αναμονής ή Αδρανοποίησης, το μέσο CDRW μπορεί να ξανατοποθετηθεί στη μονάδα. Αυτή η λύση εφαρμόζεται στα λειτουργικά συστήματα W98, WME και W2K.